**Online Permit Accounts**. Cale has developed an innovative, virtual permit account solution for handling parking permits that can be used by residents, their visitors and other user groups. Having the permits online allows operators to have full control of who is entitled to a reduced tariff. It will also remove the possibility to steal or to produce fake permits, since the information is stored online and controlled at every single purchase. By assigning an online account to everyone that is entitled to a parking permit, the parking operator can provide account holders with a variable number of hours of parking at a reduced tariff. Account holders can then use their assigned parking hours whenever they want by accessing a Cale pay-station.

• Our customers who are currently using this feature first specify what they want the permit accounts to do; offer free parking, discounted parking, etc. Once we have that information, you can begin setting up the codes which can be used at the pay-stations. This is all done in the back office, CWO2. For instance, if you wanted create a code that would give users 12 hours of free parking at the pay-stations, you would have to select the following settings in CWO2.

| Account             | Details - 0102           |               |              |                    |  |
|---------------------|--------------------------|---------------|--------------|--------------------|--|
| Details Set time    | balance   Reset password | <u>e</u> ]    |              |                    |  |
| 61 H X              | +                        |               |              |                    |  |
| - General Infor     | mation                   |               |              |                    |  |
| Account ID          | 0102                     |               | PINCode      |                    |  |
| First Name          | HIGH TECH DAY            |               | Last Name    | INTERVIEWS         |  |
| Company             |                          | • •           |              |                    |  |
| Email               | (a                       | 1             |              |                    |  |
| Address             | -                        | ]             |              |                    |  |
| Zip Code            |                          | 1             | City         |                    |  |
| Phone Number        | 03-16-15                 | 1             | Mobie Number |                    |  |
| RFId                |                          |               |              |                    |  |
|                     | Active                   |               | Valid To     | 2015-03-16 4:00 PM |  |
| Time Balance        | 10000:00                 |               |              |                    |  |
| Territo Development |                          |               |              |                    |  |
| ј тапят Раскад      | le                       |               |              |                    |  |
| Online Account      | 12H/OPA Y Paning         | Code 12HOPA Y |              |                    |  |
|                     | 10H-OPA                  |               |              |                    |  |
| Terminal Not        | Se 111HOPA               | 1             |              |                    |  |
|                     | 1HOPA<br>2HOPA           | Name          |              |                    |  |
| 8                   | 3HIOPA                   | Parking Code  |              |                    |  |

Here you are selecting what you want the code to be for the customers using it, 0102, you've specified a bit of information on how you want to be able to track the code, when you want the code to be valid to and which tariff package (often referred to as a rate but most importantly, what you want this code to provide). Once this information is saved and time has been added to the account, you can provide the code out to be used at the pay-stations. The basic idea from this point is that you create the code, provide the code to the customers, the customer walks up to the meter to enter the code, then their plate and on to complete the transaction.

Once the code has been used, you will be able to track how often it is being used so that you can properly bill for this.

| A CONTRACT OF A CONTRACT OF A                                                                                                    | lory                                                                       |                                                                                                    |                                                                                                    |                                                                                                    |               |                                                                                            |
|----------------------------------------------------------------------------------------------------|----------------------------------------------------------------------------|----------------------------------------------------------------------------------------------------|----------------------------------------------------------------------------------------------------|----------------------------------------------------------------------------------------------------|---------------|--------------------------------------------------------------------------------------------|
|                                                                                                    | The list is filtered                                                       |                                                                                                    |                                                                                                    |                                                                                                    |               |                                                                                            |
| Filter Advances                                                                                                    | LFitter                                                                    |                                                                                                    |                                                                                                    |                                                                                                    |               |                                                                                            |
| Terminal ID                                                                                                    | Account li                                                                 | 0                                                                                                    |                                                                                                    |                                                                                                    |               |                                                                                            |
| Lie T                                                                                                    | Lke                                                                        | • 0102                                                                                                    |                                                                                                    |                                                                                                    |               |                                                                                            |
| Transaction Date Local                                                                                                    | Withdrawa                                                                  | k .                                                                                                    |                                                                                                    |                                                                                                    |               |                                                                                            |
| Dynamic Time Span                                                                                                    | T Was                                                                      | O to Dignar                                                                                                    |                                                                                                    |                                                                                                    |               |                                                                                            |
|                                                                                                    |                                                                            |                                                                                                    |                                                                                                    |                                                                                                    |               |                                                                                            |
|                                                                                                    |                                                                            |                                                                                                    |                                                                                                    |                                                                                                    |               |                                                                                            |
| Anna                                                                                                    |                                                                            |                                                                                                    |                                                                                                    |                                                                                                    |               |                                                                                            |
| Apply                                                                                                    |                                                                            |                                                                                                    |                                                                                                    |                                                                                                    |               |                                                                                            |
| Apply<br>Texneul ID                                                                                                    | Account ID                                                                 | Festflame                                                                                                    | Last Name                                                                                                    | Time Amount Transaction Date Local + (                                                                                                    | Information   | Action                                                                                     |
| Appy<br>Texnical ID<br>C-Lot#3                                                                                                    | Account ID<br>0102                                                         | Fast Name<br>HIGH TECH DAY                                                                                                | Last Name<br>INTERVIEWS                                                                                       | Terris Amount: Transaction Date Locat ← i<br>00:00 2015-03-16 19 46 25 44                                                                                                    | Information   | Action<br>Withdrawal                                                                       |
| Apply<br>Termed ID<br>C-Lot#3<br>C-Lot#1                                                                                                    | Account ID<br>0102<br>0102                                                 | Fish Name<br>HIGH TECH DAY<br>HIGH TECH DAY                                                                               | Last Name<br>INTERVIEWS<br>INTERVIEWS                                                                         | Tanie Amount : Transaction Date Locativi i<br>00.00 2015-03-16 10 40 20 AM<br>00.00 2015-05-16 9 44 37 AM                                                                                                    | Information 7 | Action<br>Withdrawal<br>Withdrawal                                                         |
| Teoretal ID<br>C-Lott3<br>C-Lott3<br>C-Lott3                                                                                                    | Account ID<br>0102<br>0102<br>0102                                         | FastMane<br>нийн тесн бау<br>нийн тесн бау<br>нийн тесн бау                                                               | Lant Stanie<br>INTERVIEWS<br>INTERVIEWS<br>INTERVIEWS                                                         | Term Annount: Transaction Date Locater +<br>00:00 2015-05-16 10:48 20 AM<br>00:00 2015-05-16 9:44:37 AM<br>00:00 2015-05-16 44:427 AM                                                                                                    | Information ( | Action<br>Withdrawal<br>Withdrawal                                                         |
| Termul ID<br>C-Lott3<br>C-Lott3<br>C-Lott3<br>C-Lott3<br>C-Lott3                                                                                                    | Account ID<br>0102<br>0102<br>0102<br>0102                                 | Fish Name<br>HIGH TECH DAY<br>HIGH TECH DAY<br>HIGH TECH DAY<br>HIGH TECH DAY                                             | Last Name<br>INTERVIEWS<br>INTERVIEWS<br>INTERVIEWS<br>INTERVIEWS                                             | Terrie Amount: "Transaction Date Locat+++<br>00:00 2015-03-16 10 40 20 AM<br>00:00 2015-05-16 0 44 37 AM<br>00:00 2015-05-16 8 40 42 AM<br>00:00 2015-05-18 8 00 44 AM                                                                                                    | Information - | Action<br>Withdrawal<br>Withdrawal<br>Withdrawal<br>Withdrawai                             |
| Apply<br>Terminal ID<br>C-Lott3<br>C-Lott3<br>C-Lott3<br>C-Lott3<br>C-Lott1<br>C-Lott1                                                                                                    | Account 10<br>0102<br>0102<br>0102<br>0102<br>0102<br>0102                 | Fish Name<br>HIGH TECH DAY<br>HIGH TECH DAY<br>HIGH TECH DAY<br>HIGH TECH DAY<br>HIGH TECH DAY                            | Land Starie<br>INTERVIEWS<br>INTERVIEWS<br>INTERVIEWS<br>INTERVIEWS                                           | Terie Amount Transaction Date Local***<br>00:00 2015-03-16 10:40:20 AM<br>00:00 2015-05:16 9:44:27 AM<br>00:00 2015-05:16 40:42 AM<br>00:00 2015-05:16 8:00:34 AM<br>00:00 2015-05:16 8:00:34 AM                                                                                                    | Information - | Action<br>Withdrawal<br>Withdrawal<br>Withdrawal<br>Withdrawal                             |
| Apply<br>Terminal ID<br>C-Lotes<br>C-Lotes<br>C-Lotes<br>C-Lotes<br>C-Lotes<br>C-Lotes<br>C-Lotes                                                                                                    | Account ID<br>0102<br>0102<br>0102<br>0102<br>0102<br>0102<br>0102<br>0102 | FastName<br>NIGH TECH DAV<br>NIGH TECH DAV<br>NIGH TECH DAV<br>NIGH TECH DAV<br>NIGH TECH DAV<br>NIGH TECH DAV            | Last Name<br>NTERVIEWS<br>NTERVIEWS<br>NTERVIEWS<br>NTERVIEWS<br>NTERVIEWS<br>NTERVIEWS                       | Term Amount Transaction Date Locat ← 1<br>00:00 2015-03-16 19 46 20 AM<br>00:00 2015-03-16 9 44.27 AM<br>00:00 2015-03-16 8 40 42 AM<br>00:00 2015-03-16 8 03 46 AM<br>00:00 2015-03-16 7 38 05 AM<br>00:00 2015-03-16 7 38 05 AM                                                                                    | Internation : | Action<br>Withdrawal<br>Withdrawal<br>Withdrawal<br>Withdrawal<br>Withdrawal               |
| Apport<br>Terminal IO<br>C-Lotta)<br>C-Lotta)<br>C-Lotta)<br>C-Lotta<br>C-Lotta<br>C-Lota | Account 00<br>0102<br>0102<br>0102<br>0102<br>0102<br>0102<br>0102<br>0    | Fish Name<br>NGA TECH DAY<br>NGA TECH DAY<br>NGA TECH DAY<br>NGA TECH DAY<br>NGA TECH DAY<br>NGA TECH DAY<br>NGA TECH DAY | Last Starse<br>In TERNEWS<br>IN TERNEWS<br>IN TERNEWS<br>IN TERNEWS<br>IN TERNEWS<br>IN TERNEWS<br>IN TERNEWS | Taria Annount: Transaction Date Locat ← 1   00:00 2015-03-16 19 44 37 AM   00:00 2015-05-16 9 44 37 AM   00:00 2015-05-16 9 44 37 AM   00:00 2015-05-16 9 20 44 AM   00:00 2015-05-16 9 20 44 AM   00:00 2015-05-16 73 55 AM   00:00 2015-05-16 73 55 AM   00:00 2015-05-16 73 55 5 AM   00:00 2015-05-16 73 55 5 AM | Information - | Action<br>Withdrawal<br>Withdrawal<br>Withdrawal<br>Withdrawal<br>Withdrawal<br>Withdrawal |

**Parking Codes**, which is very similar to the Online Permit Accounts (OPA), except for the fact that this is more used to create system generated codes that you can manager, as opposed to using codes that are specific to your business. Parking Codes are codes which a user can generate and give to friends and visitors. Hotels or Universities e.g. can generate Parking Codes to customers and visitors. After creating a Parking Code your visitor can use it in a parking terminal to be allowed to park in the parking lot or on the street. The time purchased will be withdrawn from your account.

• If your company has enabled this feature you can manage Parking Codes on the Parking Code tab via the CWO2 public site.

| Parking Code                |                                                               |   |
|-----------------------------|---------------------------------------------------------------|---|
| Parking Code                | · • •                                                         |   |
| Valid From                  |                                                               |   |
| Valid To                    |                                                               |   |
| Vehicle Registration Number | < <u>3</u>                                                    |   |
| Description                 |                                                               | 4 |
| Max Usage 5                 | 1 Number of times the code can be used before it is disabled. |   |
| Number Of Codes To Create   | 1 6                                                           |   |
| Add                         |                                                               |   |

To generate a parking code or a series of parking codes:

1. Write up to 12 digits or character, or a combination in the Parking Code box. The parking code will get 4 digits randomly generated behind the parking code that you entered. If you were to enter in 1234 into the parking code box and simply hit add, the system will create a unique code for you.

| ctive Parking Codes |                  |                             |           |       |                     |          |             |
|---------------------|------------------|-----------------------------|-----------|-------|---------------------|----------|-------------|
| Exp                 | oort Delete S    | elected Codes               |           |       |                     |          |             |
|                     | Parking Code     | Vehicle Registration Number | Max Usage | Usage | Valid From          | Valid To | Description |
|                     | 12346708         |                             | 1         | 0     | 2014-08-21 11:35:46 |          |             |
| Tota                | I active parking | codes: 1                    |           |       |                     |          |             |

- 2. Optionally set a start and/or end date in the Valid From and Valid To boxes.
- 3. If the Parking Code should be related to a specific license plate, you will be able to enter it here. (Note-this option is only valid when generating one code. It is possible to use this when generating more codes but all codes will get the same license plate.)
- 4. Optionally add a description which will be useful to track the history of the parking codes later.
- 5. Set the maximum number of uses (defaults to 1). If you allow the visitor to use it more than once, enter it here.
- 6. Set the number of parking codes to generate (defaults to 1). This option allows you to create a range of parking codes that all start with the same code prefix. This option is very useful for events and/or meetings.

Example: If you wanted to generate a set of parking codes that are valid from Sept. 1 2014 from 09:00 to Sept. 4 16:00 for a meeting, of which would be possible to use each code 4 times and ultimately wanted to generate 20 parking codes.

| Parking Code                | EDU              |                                                             |
|-----------------------------|------------------|-------------------------------------------------------------|
| /alid From                  | 2014-09-01 09:00 |                                                             |
| /alid To                    | 2014-09-04 16:00 | <b></b>                                                     |
| /ehicle Registration Number |                  |                                                             |
| Description                 | Education part 1 |                                                             |
| Max Usage                   | 4                | Number of times the code can be used before it is disabled. |
| Number Of Codes To Create   | 20               |                                                             |
| Add                         |                  |                                                             |

After generating the codes, the following list will appear in the active parking codes section.

| Export Delete Selected Codes |              |                             |           |       |                     |                     |                  |
|------------------------------|--------------|-----------------------------|-----------|-------|---------------------|---------------------|------------------|
| 1                            | Parking Code | Vehicle Registration Number | Max Usage | Usage | Valid From          | Valid To            | Description      |
|                              | EDU0165      |                             | 4         | 0     | 2014-09-01 09:00:00 | 2014-09-04 16:00:00 | Education part 1 |
|                              | EDU0336      |                             | 4         | 0     | 2014-09-01 09:00:00 | 2014-09-04 16:00:00 | Education part 1 |
|                              | EDU0345      |                             | 4         | 0     | 2014-09-01 09:00:00 | 2014-09-04 16:00:00 | Education part 1 |
|                              | EDU0620      |                             | 4         | 0     | 2014-09-01 09:00:00 | 2014-09-04 16:00:00 | Education part 1 |
|                              | EDU0851      |                             | 4         | 0     | 2014-09-01 09:00:00 | 2014-09-04 16:00:00 | Education part 1 |
|                              | EDU1035      |                             | 4         | 0     | 2014-09-01 09:00:00 | 2014-09-04 16:00:00 | Education part 1 |
|                              | EDU1502      |                             | 4         | 0     | 2014-09-01 09:00:00 | 2014-09-04 16:00:00 | Education part 1 |
|                              | EDU2120      |                             | 4         | 0     | 2014-09-01 09:00:00 | 2014-09-04 16:00:00 | Education part 1 |
|                              | EDU2374      |                             | 4         | 0     | 2014-09-01 09:00:00 | 2014-09-04 16:00:00 | Education part 1 |
|                              | EDU2430      |                             | 4         | 0     | 2014-09-01 09:00:00 | 2014-09-04 16:00:00 | Education part 1 |
|                              | EDU2470      |                             | 4         | 0     | 2014-09-01 09:00:00 | 2014-09-04 16:00:00 | Education part 1 |
|                              | EDU3665      |                             | 4         | 0     | 2014-09-01 09:00:00 | 2014-09-04 16:00:00 | Education part 1 |
|                              | EDU4277      |                             | 4         | 0     | 2014-09-01 09:00:00 | 2014-09-04 16 00:00 | Education part 1 |
|                              | EDU6501      |                             | 4         | 0     | 2014-09-01 09:00:00 | 2014-09-04 16:00:00 | Education part 1 |
|                              | EDU5733      |                             | 4         | 0     | 2014-09-01 09:00:00 | 2014-09-04 16:00:00 | Education part 1 |
|                              | EDU6385      |                             | 4         | 0     | 2014-09-01 09:00:00 | 2014-09-04 16:00:00 | Education part 1 |
|                              | EDU6771      |                             | 4         | 0     | 2014-09-01 09:00:00 | 2014-09-04 16:00:00 | Education part 1 |
|                              | EDU6871      |                             | 4         | 0     | 2014-09-01 09:00:00 | 2014-09-04 16:00:00 | Education part 1 |
|                              | EDU7580      |                             | 4         | 0     | 2014-09-01 09-00:00 | 2014-09-04 16:00:00 | Education part 1 |
|                              | EDU8765      |                             | 4         | 0     | 2014-09-01 09:00:00 | 2014-09-04 16:00:00 | Education part 1 |

Once the codes are created, they can be used immediately at the meter. The codes can also be managed, exported to excel and/or deleted at this point. All of this can be done within a portal of CWO2.